## HƯỚNG DẫN

## SỬ DỤNG HIỆU QUẢ TÀI KHOẢN HƯỚNG DẪN VÀ GIẢI PHÓNG TÀI KHOẢN DÙNG CHUNG VÀ

## A.Hướng dẫn sử dụng hiệu quả tài khoản dùng chung

<u>Mục đích</u>: Trong thời gian cao điểm, để sử dụng và tiết kiệm số Tài khoản chung của Nhà trường, GV có thể làm một trong hai cách sau:

<u>Cách 1</u>: GV sử dựng tài khoản hướng dẫn để thực hiện phương pháp <mark>Nộp nhanh</mark> để quét đạo văn cho GV và người học mình hướng dẫn. Các bước thực hiện như các giao diện hình bên dưới:

|                                                                                                    | Dinh Dong Luong   TT Người dùng   Thông điệp(985 mới)   Người Hướng dẫn 🕚             | 🔻   Tiếng việt 🔻   Cộng Đồng   🕐 Hỗ trợ   Đăng xuất  |
|----------------------------------------------------------------------------------------------------|---------------------------------------------------------------------------------------|------------------------------------------------------|
| 🔊 turnitin                                                                                                    |                                                                                       |                                                      |
| Lớp - Tất cả Liên kết Tài khoản (Trợ Giảng) Nộp Nhanh                                                                                                    |                                                                                       |                                                      |
| HIỆN ĐẠNG XEM: TRẠNG NHÀ > QUICK SUBMIT                                                                                                    |                                                                                       |                                                      |
| Giới thiệu trang<br>Đây là hộp thư bài tập của bạn. Đế xem bài, hãy chọn tựa đề của bài đó. Để xem Báo cáo Tính<br>Tương đồng vẫn chưa được tạo.                                                                                        | Tương đồng, hãy chọn biểu tượng Báo cáo Tính Tương đồng của bải đó trong cột tính tượ | ng đồng. Biểu tượng bị bóng mờ cho biết Báo cáo Tính |
| (Bảo tạo Sau Đại học ❤)<br>NỘP NHANH   HIỆN ĐANG XEM: TẤT CẢ CÁC BẢI ▼                                                                                                    |                                                                                       |                                                      |
| Nôp                                                                                                    |                                                                                       |                                                      |
| TÁC GIÁ TỰA ĐẾ                                                                                                    | TƯƠNG ĐÔNG TẬP TIN                                                                    | ID BÁI NGÁY                                          |
| Tim tùy ý                                                                                                    | Nộp: Tài lên Tập tin Đơn nhất -                                                       | BƯỚC 🔿 🔿 🔿                                           |
| Để tùy chính các mục tiêu tím kiếm của bạn, chọn các cơ sở dữ liệu mà bạn muốn bao<br>gồm khi so sánh các bài đã nộp vào bài tập này. Nhấp nộp để thêm bài tập vào trang<br>nhà lớp của bạn.                                            | Tên                                                                                   |                                                      |
| Tim kiểm trên internet<br>Bao gồm các nội dụng hiện hành từ các nguồn internet phù hợp, và cũng có thể chứa<br>các nội dụng không còn khả dụng trên internet mả chúng tôi đã lưu trữ trong cơ sở dữ<br>liệu thuộc sở hữu của chúng tôi. | Họ<br>Tựa bải nộp                                                                     |                                                      |
| Tim kiểm bài của học sinh<br>Bao gồm tất cả các bài nộp cho Turritin. Cơ sở đữ liệu này chứa hàng triệu tải liệu.                                                                                                    | Tôi có thể nộp những gi?                                                              |                                                      |
| Tim kiểm tạp chỉ định kỳ, tạp chỉ chuyên ngành, & án phẩm<br>Bao gồm các nội dung từ các cơ sở dữ liệu thương mại có giấy phép; bao gồm nhiều<br>tạp chỉ định kỳ, ẩn phẩm xuất bản và tạp chỉ chuyên ngành đại học.                     | Chọn tập tin mà bạn muốn tải lên Turnitin:<br>Chọn từ máy tính này                    |                                                      |
| Nộp Bải vào: 🕑<br>Không có kho lưu trữ 🗸                                                                                                    | <ul> <li>Chon từ Dropbox</li> <li>Chon từ Google Drive</li> </ul>                     |                                                      |

Nhấn vào mục Nộp, điền thông tin và upload tài liệu lên hệ thống quét.

<u>Cách 2:</u> GV chỉ sử dụng thêm 1 Tài khoản người học, bằng cách sử dụng đúng email của chính GV để tạo thành một học sinh, sau đó chọn vai trò là học sinh để thực hiện quét cho nhiều SV, mỗi sinh viên sẽ thuộc về các bài tập khác nhau.

| नि tu                                                                                                    | Irnitin             | Dinh Dong Luong   TT Người dùng   Thống điệc(985 mới)   Học Sinh ▼   Tiếng vi | łt ▼   ⑦ Hô trọ | † Đảng xuá |  |  |  |  |  |  |
|----------------------------------------------------------------------------------------------------|---------------------|-------------------------------------------------------------------------------|-----------------|------------|--|--|--|--|--|--|
| Lớp - Tất cả                                                                                                    | Đăng ký vào một lớp |                                                                               |                 |            |  |  |  |  |  |  |
| HIỆN ĐẠNG XEI                                                                                                    | M: TRANG NHÀ        |                                                                               |                 |            |  |  |  |  |  |  |
| Giới thiệu trang<br>Đây là trang nhà học sinh của bạn. Trang nhà sẽ hiển thị các lớp mà bạn đã đăng kỳ: Để đăng kỳ vào một lớp, nhắp nứt đăng kỳ vào lớp. Nhắp tên lớp để mở trang nhà lớp của bạn cho lớp đó. Bạn có thể nộp bài từ trang nhà của bạn. Để biết<br>thểm thông tin về cách nộp, vui lòng xem trang hỗ trợ. |                     |                                                                               |                 |            |  |  |  |  |  |  |
| Nha Tr                                                                                                    | ang University      |                                                                               |                 |            |  |  |  |  |  |  |
| ID Lóp                                                                                                    | Tên lớp             | Người Hướng dẫn Trạng thái Ngày bắt đầu                                       | Ngày kết thúc   | Bỏ lớp     |  |  |  |  |  |  |
| 43392982                                                                                                    | Luan van K62        | Dong Luong Dinh Host động 07-thg 4-2024                                       | 28-thg 2-2025   | 1          |  |  |  |  |  |  |

Lưu ý: Để tiện quản lý và theo dõi nhiều người học mà GV cần tạo lớp và tạo cho mỗi người học một bài tập là Tên của người học đó, như hình bên dưới

| LVTN Pham Ngoc Truong             | BÀI | Bắ tảbu 8 Thg 04 2024 11:44<br>Hết hạn 15 Thg 06 2024 11:44<br>Đảng tài 15 Thg 04 2024 11:44<br>Đảng tài 15 Thg 04 2024 11:44  |
|-----------------------------------|-----|----------------------------------------------------------------------------------------------------|
| LVTN Huynh Phuc Duy               | BÀI | Bắt tầu 8 Thg 04 2024 11.47<br>Hết han 12 Thg 06 2024 11.47<br>Đảng tầi 15 Thg 04 2024 11.47<br>Đảng tầi 15 Thg 04 2024 11.47  |
| Chuyen de Nguyen Luong Kieu Chinh | BÀI | Bắt tầu 5 Thg 06 2024 05 56<br>Hết han 12 Thg 06 2024 05 56<br>Dảng tầi 12 Thg 06 2024 05 56 Mở                                |
| Sv Nguyen Hoai My                 | BÀI | Bắt đầu 31 Thg 05 2024 06:28<br>Hél han 7 Thg 05 2024 06:28<br>Dùng tài 7 Thg 06 2024 06:28<br>Mớ                              |
| SV Vo Le Minh Nghia               | BÅI | Bắt đầu 31 Thg 05 2024 06 25<br>Hél han 7 Thg 06 2024 06 25<br>Dảng tài 7 Thg 06 2024 06 25<br>Mớ                              |
| LV Nguyễn Ngọc Hoài Sang          | BÅI | Bắt đầu 30 Thg 05 2024 11:11<br>Hết hạn 6 Thg 06 2024 11:11<br>Dùng tài 6 Thg 06 2024 11:11<br>Mớ                              |
| Trần Thị Kim Oanh                 | BÀI | Bắt đầu 22 Thg 05 2024 23.03<br>Hết hạn 29 Thg 05 2024 23.03<br>Đảng tài 22 Thg 05 2024 23.03<br>Đảng tài 22 Thg 05 2024 23.03 |

Sau đó GV sẽ sử dụng để upload và download để thực hiện từng sinh viên

Lưu ý: Không phải thời thời gian cao điểm GV có thể tạo tài khoản từng học viên bình thường

## B. Hướng dẫn giải phóng tài khoản chung

Mục đích: Để giải phóng các tài khoản trong thời gian cao điểm, khi các lớp học hoặc người học đã sử dụng xong thì GV cần rà soát và giải phóng các tài khoản thì không sử dụng nữa như sau:

**Bước 1**: Đăng nhập tài khoản, Nhấn Tab "Lớp hoạt động" ở tất cả các thư mục để kiểm tra các lớp đang hoạt động hiện có của tài khoản, như hình bên dưới.

| <u>Lớp - Tất cả</u>                | Liên kết Tài khoản (Trợ Giảng)               | Nộp Nhanh          |                                   |               |                     |                  |                      |                       |                |         |               |
|------------------------------------|----------------------------------------------|--------------------|-----------------------------------|---------------|---------------------|------------------|----------------------|-----------------------|----------------|---------|---------------|
| HIỆN ĐẠNG XEM:                     | HOME                                         |                    |                                   |               |                     |                  |                      |                       |                |         |               |
| Giới thiệu tra<br>Đây là trang ngư | ang<br>ời hướng dẫn. Để tạo một lớp, nhấp vi | ào nút "Thêm Lớp   | ". Để hiển thị các bài tập và bài | i nộp của lớ  | p, nhấp tên của lớp | L.               |                      |                       |                |         |               |
| Trial acc                          | count                                        |                    |                                   |               |                     |                  |                      |                       |                |         |               |
|                                    |                                              |                    |                                   |               |                     |                  |                      | Lότ                   | o - Tất cả     | Hết hạn | Lớp Hoạt động |
| Tất cả các lớp                     | của bạn đều đã hết hạn. Để xem và cậ         | ập nhật các lớp đã | i hết hạn, chọn tab "lớp hết hạn  | n". Bạn có th | ể cập nhật và thay  | đối ngày mãn lớp | bằng cách nhấp vào b | iếu tượng nhỏ "sửa" ( | của lớp.       |         |               |
|                                    |                                              |                    |                                   |               |                     |                  |                      |                       |                |         |               |
| Nha Tra                            | ang University                               |                    |                                   |               |                     |                  |                      |                       |                | +       | Thêm Lớp      |
|                                    |                                              |                    |                                   |               |                     |                  |                      | Lớp                   | o - Tất cả Lớp | Hết hạn | Lớp Hoạt động |
| ID Lớp                             | Tên lớp                                      |                    |                                   | Trạng thái    | Ngày bắt đầu        | Ngày kết thúc    | Class Summary        | Learning Analytics    | Hiệu chỉnh     | Sao ché | p Xóa         |
| 43392962                           | Luan van K62                                 |                    |                                   | Hoạt động     | 07-thg 4-2024       | 15-thg 8-2025    | al                   |                       | \$             | 6       | 1             |
|                                    |                                              |                    |                                   |               |                     |                  |                      |                       |                |         |               |
| Đào tạo                            | Sau Đại học                                  |                    |                                   |               |                     |                  |                      |                       | -4 ) ( . /     | +       | Thêm Lớp      |
|                                    |                                              |                    |                                   |               |                     |                  |                      | Lór                   | o - Tatica Lóp | Hethan  | Lớp Hoặt động |

Tắt cả các lớp của ban đều đã hết han. Để xem và cáp nhất các lớp đã hết han, chon tab "tớp hết han". Ban có thể cáp nhất và thay đổi ngày mãn lớp bằng cách nhấp vào biểu tượng nhỏ "bưa" của lớp.

**<u>Bước 2</u>**: Rà soát, kiểm tra các lớp đang Hoạt động. Sẽ có 2 trường hợp xảy ra cần rà soát điều chỉnh để giải phóng tài khoản dùng chung: Một là Lớp đã được tạo và đã hoàn thành nhưng thời gian hoạt động vẫn còn =>  $\frac{Bước 3}{3}$ ; Hai là có một số Người học đã dùng xong hoặc chưa sử dụng ngay có thể tạm khóa 1 thời gian =>  $\frac{Bước 4}{3}$ 

| Trial account                                                                         |                             |                    |                    |                     |                        |                   |                   |             |
|---------------------------------------------------------------------------------------|-----------------------------|--------------------|--------------------|---------------------|------------------------|-------------------|-------------------|-------------|
|                                                                                       |                             |                    |                    |                     | Lóp                    | - Tất cả Lớp Hế   | t hạn <b>Lớ</b> p | o Hoạt động |
| Tất cả các lớp của bạn đều đã hết hạn. Để xem và cập nhật các lớp đã hết hạn, chọn ta | ıb "lớp hết hạn". Bạn có th | ể cập nhật và thay | đổi ngày mãn lớp b | ằng cách nhấp vào b | iểu tượng nhỏ "sửa" ci | la lớp.           |                   |             |
|                                                                                       |                             |                    |                    |                     |                        |                   |                   |             |
|                                                                                       |                             |                    |                    |                     |                        |                   |                   |             |
| Nha Trang University                                                                  |                             |                    |                    |                     |                        |                   | 🕂 Thé             | êm Lớp      |
|                                                                                       |                             |                    |                    |                     | Lóp                    | - Tất cả Lớp Hế   | t hạn 🛛 Lớp       | o Hoạt động |
| ID Lớp Tên lớp                                                                        | Trạng thái                  | Ngày bắt đầu       | Ngày kết thúc      | Class Summary       | Learning Analytics     | Hiệu chỉnh        | Sao chép          | Xóa         |
| 43392962 Luan van K62                                                                 | Hoạt động                   | 07-thg 4-2024      | 15-thg 6-2025      |                     | <b>a</b>               | ŵ                 | ß                 | ŵ           |
|                                                                                       |                             |                    |                    |                     |                        |                   |                   |             |
|                                                                                       |                             |                    |                    |                     |                        |                   |                   |             |
| Đào tạo Sau Đại học                                                                   |                             |                    |                    |                     |                        |                   | 🕂 Thé             | êm Lớp      |
|                                                                                       |                             |                    |                    |                     | Lóp                    | - Tất cả 🛛 Lớp Hế | thạn Lớp          | o Hoạt động |
| Tất cả các lớp của bạn đều đã hết hạn. Để xem và cập nhật các lớp đã hết hạn, chọn ta | ib "lớp hết hạn". Bạn có th | ể cập nhật và thay | đổi ngày mãn lớp b | ằng cách nhấp vào b | iểu tượng nhỏ "sửa" ci | la lớp.           |                   |             |

**Bước 3**: Thực hiện điều chỉnh thời gian cho Lớp đang hoạt động trở thành hết hạn để giải phóng số tài khoản đang giữ, chọn mục "Hiệu chỉnh"

| Nha Trang University     + Thêm Lớp |              |            |               |               |               |                    |                  |             |             |  |
|-------------------------------------|--------------|------------|---------------|---------------|---------------|--------------------|------------------|-------------|-------------|--|
|                                     |              |            |               |               |               | Lóp -              | Tất cả 🛛 🗌 Lớp H | Hết hạn Lớp | p Hoạt động |  |
| ID Lớp                              | Tên lớp      | Trạng thái | Ngày bắt đầu  | Ngày kết thúc | Class Summary | Learning Analytics | Hiệu chỉnh       | Sao chép    | Xóa         |  |
| 43392962                            | Luan van K62 | Hoạt động  | 07-thg 4-2024 | 15-thg 6-2025 |               | al                 | 0                | 6           | ŵ           |  |
|                                     |              |            |               |               |               |                    |                  |             |             |  |

Thực hiện điều chỉnh lại Ngày kết thúc, ví dụ ngày hiện tại là 24/12/2024, ta sẽ thực hiện điều chỉnh thành ngày mai sẽ hết hạn thì thiết lập ngày 25/12/2024 và nhấn NỘP.

|   | Lớp - Tất cả                                                                                                    | Liên kết Tài khoản (Trợ Giảng)        | Nộp Nhanh          |                 |                  |   |   |  |  |  |  |      |  |
|---|----------------------------------------------------------------------------------------------------|---------------------------------------|--------------------|-----------------|------------------|---|---|--|--|--|--|------|--|
|   | HIỆN ĐANG XEM: T                                                                                                    | 'RANG NHÀ ≻ LUAN VAN K62 ≻ HIỆ        | U CHÍNH LỚP        |                 |                  |   |   |  |  |  |  |      |  |
| 1 |                                                                                                    |                                       |                    | Cập             | nhật lớp chuẩn   |   |   |  |  |  |  |      |  |
|   | <ul> <li>Ngày kết t</li> </ul>                                                                                      | núc lớp phải ở trong tương lai.       |                    |                 |                  |   |   |  |  |  |  |      |  |
|   |                                                                                                    |                                       |                    |                 |                  |   |   |  |  |  |  |      |  |
| ł | Để tạo lớp học, hãy nhập tên lớp học và khóa đăng ký lớp học. Nhấp vào "Nộp" để thêm lớp học vào trang chủ của bạn. |                                       |                    |                 |                  |   |   |  |  |  |  |      |  |
|   |                                                                                                    |                                       | _                  |                 | Cài đặt lớp      |   |   |  |  |  |  | <br> |  |
|   |                                                                                                    | * Tên lớp                             | Luan van K62       |                 |                  |   |   |  |  |  |  |      |  |
|   |                                                                                                    | * Mã đặng ký                          | K62 CNTT           |                 |                  |   |   |  |  |  |  |      |  |
|   |                                                                                                    | Ma dang ky                            |                    |                 |                  |   |   |  |  |  |  |      |  |
|   |                                                                                                    | * Chủ đề                              | Khoa học Máy tính/ | .ập trình 🗙 🛛 🕅 | Nghề/ Kỹ thuật 🗙 | ] | * |  |  |  |  |      |  |
|   |                                                                                                    |                                       |                    |                 |                  |   |   |  |  |  |  |      |  |
|   |                                                                                                    | * (Các) Trình độ Học sinh             | Bậc Đại học \star  |                 |                  |   | - |  |  |  |  |      |  |
|   |                                                                                                    |                                       |                    |                 |                  |   |   |  |  |  |  |      |  |
|   |                                                                                                    | Ngày bắt đầu lớp                      | 07-thg 4-2024      |                 |                  |   |   |  |  |  |  |      |  |
|   |                                                                                                    |                                       |                    | 000             |                  |   |   |  |  |  |  |      |  |
|   |                                                                                                    | <ul> <li>Ngày kết thúc lớp</li> </ul> | 25-Thg 12-2024     |                 |                  |   |   |  |  |  |  |      |  |

| Nha Tra                           | ang University                                                                                                    |                            |                     |                       |                        |                           |                    | 🕂 Thé           | èm Lớp    |
|-----------------------------------|----------------------------------------------------------------------------------------------------|----------------------------|---------------------|-----------------------|------------------------|---------------------------|--------------------|-----------------|-----------|
|                                   |                                                                                                    |                            |                     |                       |                        | Lóp -                     | Tất cả Lớp I       | Hết hạn Lớp     | Hoạt động |
| Ghi chú: Lớp củ<br>vào biểu tượng | a bạn, "Luan van K62", được thiết lập sẽ <mark>hết hạn trong 30 ngày</mark> . Lóp đã hết hạn s<br>"Hiệu chỉnh" của lớp ở bên dưới. | ế trở thành chỉ- đọc và đư | ợc tự động chuyển v | rào thư mục cho lớp ( | đã hết hạn của bạn. Bạ | n có thể kéo dài ngày kết | thúc của bất kỳ ló | p nào bằng cách | nhấp 🛞    |
| ID Lóp                            | Tên lớp                                                                                                    | Trạng thái                 | Ngày bắt đầu        | Ngày kết thúc         | Class Summary          | Learning Analytics        | Hiệu chỉnh         | Sao chép        | Xóa       |
| 43392982                          | Luan van K62                                                                                                    | Hoạt động                  | 07-thg 4-2024       | 28-thg 12-2024        | a                      | a                         | \$                 |                 | Ť         |
| Đào tạo Sau Đại học 🛨 Thêm Lớp    |                                                                                                    |                            |                     |                       |                        |                           |                    |                 |           |
|                                   |                                                                                                    |                            |                     |                       |                        | Lóp -                     | Tất cả Lớp I       | Hết hạn Lớp     | Hoạt động |
| Tất cả các lớp                    | của bạn đều đã hết hạn. Để xem và cập nhật các lớp đã hết hạn, chọn tab                                                            | "lớp hết hạn". Bạn có th   | ể cập nhật và thay  | đối ngày mãn lớp l    | bằng cách nhấp vào b   | viểu tượng nhỏ "sửa" củ   | ia lớp.            |                 |           |

**Bước 4**: Thực hiện khóa tài khoản Người học đã hoàn thành quét đạo văn, chọn tab "Học sinh" và thực hiện khóa các tài khoản trong Bài tập đã hoàn thành

|                                                                                                    | inh Dong Luong   TT Người dùng   Thông điệp(985 mớ              | vi)   Người Hướng dẫn ▼   Tiếng việt ▼   Cộn      | g Đồng   ⑦ Hỗ trợ   Đăng xuất |  |  |  |  |  |  |  |
|----------------------------------------------------------------------------------------------------|-----------------------------------------------------------------|---------------------------------------------------|-------------------------------|--|--|--|--|--|--|--|
| 🔁 turnitin                                                                                                    |                                                                 |                                                   |                               |  |  |  |  |  |  |  |
| Bài tập Học sinh Số Điểm Thư viện Lịch Thảo luận                                                                                                    | Tùy chọn                                                        |                                                   |                               |  |  |  |  |  |  |  |
| HIỆN ĐẠNG XEM: TRANG NHÀ > LUAN VAN K62> HỌC SINH                                                                                                    |                                                                 |                                                   |                               |  |  |  |  |  |  |  |
| Giới thiệu trang<br>Danh sách học sinh hiển thị các học sinh đăng kỳ vào lớp của bạn. Để thêm một học si<br>tên của học sinh để xem các bài nộp của học sinh đó. | nh, nhấp vào đường dẫn thêm học sinh. Nếu bạn muốn gồ           | ời email đến lớp của bạn,nhắp vào đường dẫn email | tắt cả học sinh. Nhấp vào một |  |  |  |  |  |  |  |
| Học sinh                                                                                                    |                                                                 | Thêm Học sinh Tải lên Danh sách Học sin           | Email Tất cả Học sinh         |  |  |  |  |  |  |  |
| Đã đăng ký Tên học sinh                                                                                                    | ID Người Dùng Địa chỉ em                                        | nail                                              | Gỡ bỏ                         |  |  |  |  |  |  |  |
| 08-thg 4-2024 Dinh Dong Luong                                                                                                    | 1079557208 luongdd@                                             | ⊇ntu.edu.vn                                       | <b></b>                       |  |  |  |  |  |  |  |
| Thực hiện nhấn chọn 🔎 để khóa (trường hợp muốn mở lại làm ngược lại)                                                                                             |                                                                 |                                                   |                               |  |  |  |  |  |  |  |
| Baitāp Mocsanh Só Điểm Thư viện Lịch Tháo luận                                                                                                    | linh Dong Luong   TT Người dùng   Thông điệp(985 mô<br>Tùy chon | ii)   Người Hướng dân ♥   Tiêng việt ♥   Cộn      | g Đông   ⑦ Hô trợ   Đảng xuất |  |  |  |  |  |  |  |
| HIÊN ĐANG XEM: TRANG NHÀ > LUAN VAN K62> HỌC SINH                                                                                                    |                                                                 |                                                   |                               |  |  |  |  |  |  |  |

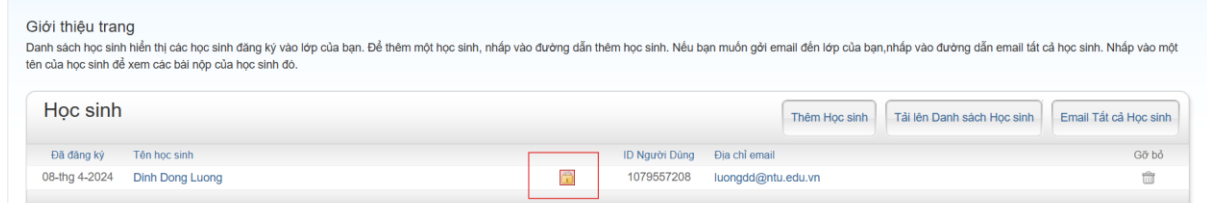

Cám ơn quý thầy cô đã hỗ trợ vì hiện tại chúng ta có 1000 tài khoản đang dùng chung trong cả trường, chưa thể cung cấp đủ để mỗi sinh viên 1 TK nên có sự bất tiện này. Trân trọng./.